## EDS DERS BIRLEŞTİRME İŞLEMLERİ

EDS ' de Ders birleştirme işlemleri genellikle aynı özellikteki dersin birden fazla şubesinde kaynak paylaşımını kolaylaştırmak, işlem tekrarını önlemek amacıyla kullanılmaktadır. Tüm şubelerdeki öğrencilerin tek bir ders altında toplanması ile sistemin yönetiminin kolaylaştırılması amaçlanır.

| Son  | duyurular     | >         |                |  |
|------|---------------|-----------|----------------|--|
| Yeni | konu ekle     |           |                |  |
| 26 N | 1ar, 17:09    |           |                |  |
| PAU  | ADMIN         |           |                |  |
| EDS  | hakkında ya   | rdımcı do | <u>syala</u> r |  |
|      |               |           |                |  |
| Ders | Birleştirme   | İşlemleri | -              |  |
| Dah  | a eski konula | ir        | -              |  |

## Önemli Not

Ders birleştirme yöntemi seçildiğinde ders yönetimi ana ders olarak seçilen ders üzerinden yönetileceği için ikincil ders içinde şimdiye kadar yaptığınız paylaşımlara ve kaynaklara artık erişilemez duruma gelecektir.

EDS sisteminde "Son duyurular" başlığı altından "Ders Birleştirme İşlemleri başlığı "tıklanır.

| PAÜ Eğitim Destek Siste<br>Kontrol paneli / Site sayfaları / Site duyuruları / De | emi<br>rs Birleştirme İşlemleri<br>@ |            |               | Forumları ara      |
|-----------------------------------------------------------------------------------|--------------------------------------|------------|---------------|--------------------|
|                                                                                   |                                      |            |               |                    |
| Site duyuruları<br>Ders Birleştirme İşlemleri                                     |                                      | EDS ha     | kkında yardı  | mcı dosyalar 🛏     |
| Yanıtları içiçe göster 🗘                                                          | Bu tartışmayı taşı 🕈                 | Taşı       | Sabitle       |                    |
| Bu tartışma kilitli olduğundan artık yanıtlayamıyorsu                             | inuz.                                |            |               | ×                  |
| Ders Birleştirme İşlemleri<br>yazan<br>Ders Birleştirme İşlemleri için tıklayınız | , Tuesday, 11:59                     |            |               |                    |
|                                                                                   |                                      | Kalıcı bağ | ğlantı   Düze | lt   Sil   Yanıtla |

Ders Birleştirme İşlemleri için tıklayınız seçeneği ile "Ders Birleştirme" Sayfasına giriş yapılır.

| Tüm Dersleriniz                |                    |                                       |             | Lütfen İslemlerden önce okuvunuz.                                                                                                    | Birlestirilmis Dersler |                                                    |    |  |
|--------------------------------|--------------------|---------------------------------------|-------------|----------------------------------------------------------------------------------------------------|------------------------|----------------------------------------------------|----|--|
| Ders ID Şube ID Ders Adı İşlem |                    |                                       |             | Ders ID Ders Adı                                                                                                    |                        |                                                    |    |  |
| 582646                         | -<br>FIZ 104_58264 | (2019-Bahar) FİZİK LABORATUARI - II   | ANADERS YAP | Dikkat : Ders birleştirme işlemi sonunda değişiklikleri<br>EDS sistemine dönerek çıkış işlemi yapıp tekrar giriş<br>yapmanız durumunda görebilirsiniz.                                                          | 582646                 | (2019-Bahar) FİZİK LABORATUARI - II [ANADERS]      |    |  |
| 582648                         | FIZ 104_58264      | (2019-Bahar) FİZİK LABORATUARI - II   | ANADERS YAP |                                                                                                    | 582648                 | (2019-Bahar) FİZİK LABORATUARI - II [ANADERS]      |    |  |
| 582744                         | BMM 402_5827       | (2019-Bahar) MEZUNİYET TEZİ           | ANADERS YAP | Dikkat : Ders birleştirme işleminden önce lütfen sağda<br>bulunan Birleştirilmiş Dersler bölümünü inceleyinz.<br>Dikkat : Ders birleştirme işleminden önce lütfen ders<br>içeriklerini yedekleyiniz.            | 582744                 | (2019-Bahar) MEZUNİYET TEZİ [ANADERS]              |    |  |
| 582753                         | BMM 402_5827       | (2019-Bahar) MEZUNİYET TEZİ           | ANADERS YAP |                                                                                                    | 582753                 | (2019-Bahar) MEZUNİYET TEZİ [ANADERS]              |    |  |
| 582756                         | BMM 411_5827       | (2019-Bahar) İŞYERİ EĞİTİMİ           | ANADERS YAP |                                                                                                    | 582756                 | (2019-Bahar) İŞYERİ EĞİTİMİ [ANADERS]              |    |  |
| 586415                         | BMM 506_5864       | (2019-Bahar) NANOBİLİM VE MÜHENDİSLİK | ANADERS YAP |                                                                                                    | 586415                 | (2019-Bahar) NANOBİLİM VE MÜHENDİSLİKTE FİZİKSEL K | UF |  |
| 592646                         | FBE 700_59264      | (2019-Bahar) UZMANLIK ALAN DERSİ      | ANADERS YAP |                                                                                                    | 592646                 | (2019-Bahar) UZMANLIK ALAN DERSİ [ANADERS]         |    |  |
| 596479                         | DAN 700_5964       | (2019-Bahar) LİSANSÜSTÜ DANIŞMANLIK   | ANADERS YAP | Lütfen Dikkat: Birleştirmiş olduğunuz derslerden ana<br>derse eklenmiş olan ders 🕁 simgesi ile belirtilecektir.<br>Birleştirilen dersi eski haline getirmek için <b>O</b> simgesine<br>tirklamanızı uslerlikir. | 596479                 | (2019-Bahar) LİSANSÜSTÜ DANIŞMANLIK [ANADERS]      |    |  |
| 596487                         | DAN 700_5964       | (2019-Bahar) LİSANSÜSTÜ DANIŞMANLIK   | ANADERS YAP |                                                                                                    | 596487                 | (2019-Bahar) LİSANSÜSTÜ DANIŞMANLIK [ANADERS]      |    |  |
| 596488                         | DAN 700_5964       | (2019-Bahar) LİSANSÜSTÜ DANIŞMANLIK   | ANADERS YAP |                                                                                                    | 596488                 | (2019-Bahar) LİSANSÜSTÜ DANIŞMANLIK [ANADERS]      |    |  |
| 596500                         | DAN 700_5965       | (2019-Bahar) LİSANSÜSTÜ DANIŞMANLIK   | ANADERS YAP |                                                                                                    | 596500                 | (2019-Bahar) LİSANSÜSTÜ DANIŞMANLIK [ANADERS]      |    |  |

Ders Birleştirme Sayfasında sol sütunda dönemdeki derslerinizin listesi sağ sütunda birleştirilmiş derslerinizin listesi görünür.

| Dersleriniz         | Lütfen İşlemlerden önce okuyunuz. | Birleştirilmiş Dersler                                                                                           |                     |                                                                |            |      |
|---------------------|-----------------------------------|----------------------------------------------------------------------------------------------------|---------------------|----------------------------------------------------------------|------------|------|
| ID Şube ID Ders Adı | İşlem                             |                                                                                                    | Ders ID Ders Adı    |                                                                |            | İşle |
| (2019-Bahar)        | ANADERS YAP                       | Dikkat : Ders birleştirme işlemi sonunda değişiklikleri<br>EDS sistemine dönerek çıkış işlemi yapıp tekrar giriş | 582646              | (2019-Bahar) FİZİK LABORATUARI - II [ANA                       | (DERS]     |      |
| (2019-Bahar)        |                                   | 🗖 Ana Ders Yap                                                                                                   |                     | ▲ _ □                                                          | × S]       |      |
| (2019-Bahar)        | ANADERS YAP                       |                                                                                                    |                     |                                                                |            |      |
| (2019-Bahar)        | ANADERS YAP                       | (2019-Bahar)                                                                                                    |                     |                                                                |            |      |
| ' (2019-Bahar)      | ANADERS YAP                       | 🗹 /019-Bahar)                                                                                                    |                     |                                                                |            |      |
| (2019-Bahar)        | ANADERS YAP                       | (2019-Bahar)                                                                                                    |                     |                                                                | İZİKSEL KU | JF   |
| (2019-Bahar)        | ANADERS YAP                       | (2019-Bahar)                                                                                                    |                     |                                                                | S]         |      |
| (2019-Bahar)        | ANADERS YAP                       | (2019-Bahar)                                                                                                    |                     |                                                                | DERS]      |      |
| (2019-Bahar)        | ANADERS YAP                       | (2019 Rahar)                                                                                                    |                     |                                                                | DERS]      |      |
| (2019-Bahar)        | ANADERS YAP                       | (2019-banar)                                                                                                    |                     |                                                                | DERS]      |      |
| (2019-Bahar)        | ANADERS YAP                       | (2019-Bahar)                                                                                                    |                     |                                                                | DERS]      |      |
|                     |                                   | (2019-Bahar)                                                                                                    |                     |                                                                |            |      |
|                     |                                   | (2019-Bahar)                                                                                                    |                     |                                                                |            |      |
|                     |                                   | 🕀 Kaydet                                                                                                    |                     |                                                                |            |      |
|                     |                                   | Distributions in the sonunda (2019-Bahar) MEZUNIYET TEZI di                                                      | ersi ana ders olaca | ktır ve diğer derse kavıtlı kullanıcılar bu derse ulasacaktır. |            |      |
|                     |                                   | Den bidestirme islam Sonunda (2019-Bahar) MEZUNIYET TEZİ d                                                       | ersi ana ders olaca | ktır ve diğer derse kayıtlı kullanıcılar bu derse ulaşacaktır. | <b>•</b>   |      |

Şubeleri altında birleştirmek istediğiniz dersi **Ana Ders** olarak seçiniz. Ana ders altında birleştirmek istediğiniz dersi/dersleri açılan penceredeki listeden işaretleyerek <u>Kaydet</u> butonu ile işlem tamamlanır. Bu işlem ile farklı şubelerdeki öğrenciler tek bir ders altına toplanır ve bu ders üzerinden kaynaklara ve etkinliklere erişir.